## **Caruso How To Guide**

## How do I create a new investing entity?

## Create a new investing entity

After you've created your account, the next step is to create an investing entity which you will invest under.

- 1. Log in to the Investor Portal.
- 2. Click the notification bell (in the header to the right side of the page) and choose the right task to complete.

| //// Mackersy Property | Invest | Portfolio | Documents | Transactions | Add investing entity ( | 8 |
|------------------------|--------|-----------|-----------|--------------|------------------------|---|
|                        |        |           |           |              |                        |   |

3. Go to "Add an investing entity" by clicking on "Complete now" on the right-hand side.

| IIII Mackersy Prope | ərty | Invest Portfolio Documents Transactions                                                                                                    | Add investing entity |
|---------------------|------|----------------------------------------------------------------------------------------------------|----------------------|
|                     | III. | Add an investing entity<br>We need to know how you plan to invest. As an individual, as a company,<br>as joint individuals, or as a trust? | Complete now         |
|                     | B    | <b>Verify your identity</b><br>For regulatory purposes we need to confirm your identity.                                                   | Complete now         |

4. You will now have the option of choosing the type of investing entity you want to set up. Your options are individual, joint individual, company and trust.

| ✓ Back to notifications                                                | Skip, I'll do it later                    |
|------------------------------------------------------------------------|-------------------------------------------|
|                                                                        |                                           |
| To complete                                                            | Add an investing entity                   |
| <ul><li>Add an investing entity</li><li>Verify your identity</li></ul> | Investing entity type       Please select |
|                                                                        | Submit                                    |
| Contact us                                                             | Skip, I'll do it later                    |

How do I create a new investing entity?

5. For this example, we will choose a "Joint Individual" entity type.

| Solution Solution Sol | Skip, I'll do it later                                 |
|----------------------------------------------------------------------------------------------------|--------------------------------------------------------|
|                                                                                                    |                                                        |
| To complete                                                                                                    | Add an investing entity                                |
| <ul> <li>Add an investing entity</li> <li>Verify your identity</li> </ul>                                                                                                    | Investing entity type Please select Company            |
| Need help?                                                                                                    | Individual<br>Joint Individual<br>Partnership<br>Trust |

6. Next, you will be asked to enter additional information, such as tax and investment information (*the required fields boxed in red will vary based on your investing entity type*).

| < Back to notifications | Skip, I'll do it later                          |
|-------------------------|-------------------------------------------------|
|                         |                                                 |
| To complete             | Add an investing entity                         |
| Add an investing entity | Investing entity type                           |
| Verify your identity    |                                                 |
| Contact us              | Legal first name Legal last name                |
|                         | City of birth                                   |
|                         | Phone number                                    |
|                         | Primary citizenship<br>Prease select            |
|                         | Tax residency<br>Please select                  |
|                         | Tax identification number (TIN)                 |
|                         | NZ prescribed investor rate (PIR) Please select |

How do I create a new investing entity?

7. Add the investor details of the second individual (individual 2), then submit the form.

8. Great, you've now finished setting up an investing entity!

| Back to notifications   | Skip, 111 do It latar                                            |
|-------------------------|------------------------------------------------------------------|
| To complete             | Add an investing entity                                          |
| Add an investing entity | Investing entity type                                            |
| Verify your identity    | JUIR ELEVALUE V                                                  |
|                         | Investor details (individual 2)                                  |
| Need help?              | Legal first name Legal last name                                 |
| COTTACE US              |                                                                  |
|                         | Email address                                                    |
|                         |                                                                  |
|                         | City of birth                                                    |
|                         |                                                                  |
|                         | Can't find city? Enter manually Current residential address      |
|                         |                                                                  |
|                         | Cari'l find your address? Enter address manually<br>Phone number |
|                         | +64 0                                                            |
|                         |                                                                  |
|                         | Please select                                                    |
|                         |                                                                  |
|                         | Tax residency                                                    |
|                         | · · · · · · · · · · · · · · · · · · ·                            |
|                         | Tax identification number (TIN)                                  |
|                         |                                                                  |
|                         | NZ prescribed investor rate (PIR)                                |
|                         | Please select C                                                  |
|                         | Resident withholding tax (RWT) rate                              |
|                         | 33%                                                              |
|                         | Frequency of Investment                                          |
|                         | Please select C                                                  |
|                         | Source of funds                                                  |
|                         | Pieze select                                                     |
|                         | Funds available for investment                                   |
|                         | Please select C                                                  |
|                         |                                                                  |
|                         | Please select                                                    |
|                         |                                                                  |
|                         | Back Submit                                                      |